ANEXO 3.

## PROCESO AJUSTES OPERA

## Paso 1. Ir a Cashiering $\rightarrow$ Billing

| 🛃 OPERA PMS [Version       | n 5.5.0.20]            | 79100 - Best Weste | ern Ferrat Temuco | 16-12         | -20        |          |        |               | <u> 22 -</u> |          | ×      |
|----------------------------|------------------------|--------------------|-------------------|---------------|------------|----------|--------|---------------|--------------|----------|--------|
| Reservations Front De      | isk <u>C</u> ashiering | Rooms Management   | AR End Of Day     | Miscellaneous | Setup Help | ⊑xit     |        |               |              |          | 1      |
|                            |                        |                    |                   |               | 1990       |          |        |               | 7            |          | 8      |
| Exit                       | Reservations           | Front Desk         | Cashiering        | Rooms         | DE<br>AR   | End      | Of Day | Miscellaneous | d            | etup     |        |
|                            |                        | 1                  |                   | Management    |            |          | _      | 1             |              |          |        |
| Billing                    |                        |                    |                   |               |            |          |        |               |              |          |        |
| Fast Posting               |                        |                    |                   |               |            |          |        |               |              |          |        |
| Quick<br>Check Out         |                        |                    |                   |               |            |          |        |               |              |          |        |
| Fiscal<br>Printer          |                        |                    |                   |               |            |          |        |               |              |          |        |
| Cashier<br>Functions       |                        |                    |                   |               |            |          |        |               |              |          |        |
| Cashier Shift<br>Functions |                        |                    |                   |               |            |          |        |               |              |          |        |
|                            |                        |                    |                   |               |            |          |        |               |              |          |        |
|                            |                        |                    |                   | C             | DR/        | ACL      | _e     | 0             |              |          |        |
|                            |                        |                    |                   | 10            |            |          |        |               |              |          |        |
|                            |                        |                    |                   |               | HOSF       | PITALI   | TΥ     |               |              |          |        |
|                            |                        |                    |                   |               | OPFE       |          | ss     |               |              |          |        |
|                            |                        |                    |                   |               | . н        | a cripic |        |               |              |          |        |
|                            |                        |                    |                   |               |            |          |        | ۵             | Activar      | Wind     | lows   |
|                            |                        |                    | ÷                 |               |            |          |        | -ivi          | erar Com     | figuraci | ón par |

## Paso 2. Buscar la habitación o PM y presionar Search

| 🛃 OPE      | ERA PMS [Vers              | ion 5.5.0.20]    | 79100 - Best Western | Ferrat Temuco | 16-12-20   | l.        |            |                | 1 <u>2-112</u> |       | ×        |
|------------|----------------------------|------------------|----------------------|---------------|------------|-----------|------------|----------------|----------------|-------|----------|
| ⊻entana    | a                          |                  |                      |               |            |           |            |                |                |       |          |
|            | BARRA                      |                  | 020 20               |               |            |           |            |                |                |       | 5        |
|            | I to a                     |                  | Exerct Deck          | Cashiaring    | Roome      | <b>B</b>  | End Of Day | Missellapaqua  |                |       |          |
| 3          | LAR                        | Tresel valions   | TTOREDESK            | Cashiering    | Management | AN        | End of Day | Wisceliarieous |                | acalo | <u> </u> |
|            | -                          | 🧟 79100 - In Hou | ise Guest Search     |               |            |           |            |                |                |       | 1        |
|            | Billing                    | Room             |                      |               |            |           |            | Stay Overs     | Searc          | :b    |          |
|            | Fast Posting               | Name 📃           |                      | Block         |            |           | 17         | Due Outs       | Adyand         | ed    |          |
|            |                            | First Name       |                      |               |            |           | I.         | Checked Qut    | Clea           | ir 🔤  |          |
|            | Quick<br>Check Out         | Group 🦲          |                      |               |            |           |            |                |                |       |          |
| -          | Fiscal                     | Agent            |                      |               |            |           |            |                |                |       |          |
|            | Printer                    | Company 📃        |                      |               |            |           |            |                |                |       |          |
|            | Cashier<br>Functions       |                  |                      |               |            |           |            |                |                |       |          |
| <b>B</b> B | Cashier Shift<br>Functions |                  |                      |               |            |           |            |                |                |       |          |
|            |                            | X Room Na        | ame Arriva           | al Departure  | Balance S  | itatus Ag | gent Cor   | npany 📥        |                |       |          |
|            |                            |                  |                      |               |            |           |            |                |                |       |          |
|            |                            |                  | 100<br>100<br>100    |               |            |           |            |                |                |       |          |
|            |                            |                  | 15                   |               |            |           | 4          |                |                |       |          |
|            |                            |                  |                      |               |            | 12        |            |                |                |       |          |
|            |                            | -                |                      |               |            |           |            |                |                |       |          |
|            |                            |                  |                      |               |            |           |            |                |                |       |          |
|            |                            |                  |                      |               |            |           |            |                | 0-1            |       |          |
|            |                            |                  |                      |               |            |           |            | -              | Sele           | )I :: |          |
|            |                            | -                |                      |               |            |           |            | <u>ه</u>       | [ <u>C</u> los | Wine  | lows     |
|            |                            |                  |                      |               |            |           |            |                |                |       | ón pai   |

1

Paso 3. Selecciono la habitación y hago doble click en la reserva o PM , se abrirá la siguiente ventana. Debo seleccionar la línea que se debe ajustar y seleccionar en el menú inferior el botón Post

| 🛃 OPI      | ERA PMS [Ver:              | ion 5.5.0.20 | 1      | 1                     | 79100 -   | Best Weste       | rn Ferrat Temuco                    |                | 16-12-20   |        |          |            |               | 33 <u></u>          |               |
|------------|----------------------------|--------------|--------|-----------------------|-----------|------------------|-------------------------------------|----------------|------------|--------|----------|------------|---------------|---------------------|---------------|
| ⊻entana    | a                          |              |        |                       |           |                  |                                     |                |            |        |          |            |               |                     |               |
|            | BARRA                      |              |        |                       |           |                  |                                     |                |            |        |          |            |               |                     |               |
|            | E×it                       | Reser        | vation | ns                    | Front     | <b>)</b><br>Desk | Cashiering                          | Roor<br>Manage | ns<br>ment | AR     | <b>5</b> | End Of Day | Miscellaneous | Si                  | <b>Fa</b> tup |
|            | -                          | <b>1100</b>  | 27     | 9100 - B              | illing (E | scaida Es        | pinoza, Alexander -                 | Room 05        | 20]        |        |          |            |               |                     |               |
|            | Billing                    | Ro           | Ba     | ilance [<br>Status [C | HECK      | 178,500<br>D IN  | Arrival 13-12-20<br>Depart 17-12-20 | Comp           | any        |        |          | Rate C     | ode CORP      | CLP Prs<br>Rm. Type | 1<br>KSQA2    |
|            | Fast Posting               | Na           | (1)    | Escaid                | a Esnin   | nza              |                                     |                |            |        |          |            | IC 8294       | 178 500             |               |
|            |                            | First Na     | ×      | Date                  | Code      | Descrip          | tion                                |                | Amount     |        | Suppleme | ent        | Reference     | 110,000             | 1             |
|            | Quick<br>Check Out         | Gn           |        | 16-12                 | 8000      | IVA TAX          |                                     |                |            | 28,500 | Conces.  |            |               | <b></b>             | 1             |
|            | Fiscal                     | Aç           |        | 15-12                 | 1000      | Room             |                                     |                |            | 50,000 |          |            | [NA Room]     |                     |               |
| -(max.)    | Printer                    | Comp         |        | 14-12                 | 1000      | Room             |                                     |                |            | 50,000 |          |            | [NA Room]     |                     |               |
|            | Cashier<br>Functions       |              |        | 13-12                 | 1000      | Room             |                                     |                |            | 50,000 |          |            | [NA Room]     |                     |               |
| <b>B</b> B | Cashier Shift<br>Functions |              |        | -                     |           |                  |                                     |                |            |        |          |            |               |                     |               |
|            |                            | X Roo        |        |                       |           |                  |                                     |                |            |        |          |            |               |                     |               |
|            |                            | 061.         |        |                       |           |                  |                                     |                |            |        |          |            |               |                     |               |
|            |                            | 061          |        |                       |           |                  |                                     |                |            |        |          |            |               |                     |               |
|            |                            | 900          |        |                       | -         |                  |                                     |                |            |        |          |            |               |                     |               |
|            |                            | 9021         | ╟      |                       | -         | -                |                                     |                |            | 2      |          |            | 1             |                     |               |
|            |                            | 052          |        | -                     |           |                  |                                     |                |            | 1      |          |            | -             |                     |               |
|            |                            | 0501         |        |                       |           |                  |                                     |                |            |        |          |            |               |                     |               |
|            |                            | 900:         |        |                       |           |                  |                                     |                |            |        |          |            |               |                     |               |
|            |                            | 900:         |        |                       |           |                  |                                     |                |            |        |          |            |               | -                   |               |
|            |                            | 4            | Ľ      |                       |           |                  |                                     |                |            |        |          |            |               | • •                 | 3             |
|            |                            |              | Esc    | caida Es              |           |                  |                                     |                |            |        |          |            |               |                     | Windo         |
|            |                            | -            |        |                       |           |                  | sp// pa                             | go directo     |            |        |          |            |               |                     |               |

Paso 4. Se desplegará la ventana Transaction posting, y debo buscar el código de ajuste que corresponda a lo que debo ajustar. En este caso es Room, entonces selecciono "Adj Room Main".

En Boulevard, el código que se usa es Rebate, en lugar de Adj.

| Exi      |                      | Bal      | ance [<br>tatus [C | HECKE    | 178,500<br>D IN | Arrival<br>Depart | 13-12-20    | _ Compa<br>_ Gro | up              |               |            | Rate  | Rate 5      | 0,000 I | .P Prs [<br>Rm. Type [ | 1<br>KSQA2 |          |
|----------|----------------------|----------|--------------------|----------|-----------------|-------------------|-------------|------------------|-----------------|---------------|------------|-------|-------------|---------|------------------------|------------|----------|
| -        | (Carl                | (1)      | Escaid             | a Espino | iza,            |                   |             |                  |                 |               |            |       | MC 8294     |         | 178,500                |            | F        |
| - Billi  |                      | ×        | Date               | Code     | Descrip         | tion              |             |                  | Amount          | Supple        | ment       |       | Reference   | e       | *                      |            |          |
|          | .9                   |          | 16-12              | 8000     | IVA TAX         |                   |             |                  | 26              | 500           |            |       |             |         | <u>^</u>               |            |          |
| Fast P   | osting               |          | 15-12              | 1000     | Room            |                   |             |                  | 50              | 000           |            |       | [NA Room    | 1]      |                        |            |          |
| 1        | F                    |          | 14-12              | 1000     | Room            |                   |             |                  | 50              | 000           |            |       | [NA Room    | 1       | _                      |            |          |
| 🕻 Qu     | ck 🦷                 |          | 13-12              | 1000     | Room            |                   |             |                  | 50              | 000           |            |       | [NA Room    | 1       | 100                    |            |          |
| Chec     | <sup>(OL</sup> 🔞 79' | 100 - T  | ransac             | tion Pos | ting            |                   | Transaction | n Codes          |                 |               | ×          |       |             |         |                        |            |          |
| Fis      | cal Code             | в        | Descr              | iption   |                 | 1                 |             |                  |                 |               |            | No. 8 | Supplement  | Referen | nce                    |            | -        |
| • Coo    | sion                 | *        |                    |          |                 |                   | Find %      |                  |                 |               |            |       |             |         |                        |            |          |
| Func     | ion:                 |          |                    |          |                 |                   | Codo        | Decer            | intion          |               | -          |       |             |         |                        |            |          |
| . Cashie | r Sł                 |          |                    |          |                 |                   | 1052        | Adi Ro           | nom Main        |               |            |       |             | -       |                        |            |          |
| 🖞 Func   | ion:                 |          |                    |          |                 |                   | 1054        | Adj No           | Show            |               |            |       |             | -       |                        |            |          |
|          | _                    |          |                    |          |                 |                   | 1058        | Adj Ea           | arly Check in   |               |            |       |             | -       |                        |            |          |
|          |                      |          |                    |          |                 |                   | 1060        | Adj La           | te Check Out    |               |            |       |             | -       |                        |            |          |
|          |                      |          |                    |          |                 |                   | 1064        | Adj Ca           | Iditional Gues  |               |            |       |             |         |                        |            |          |
|          |                      |          | -                  |          |                 |                   | 1066        | Adj Da           | ay Use          |               |            |       |             |         |                        |            |          |
|          |                      |          |                    |          |                 |                   | 1068        | Adj Pe           | et in room      |               |            |       |             | -       |                        |            | -        |
|          | L                    |          | L                  |          |                 |                   | 1100        | Adj Di           | ferencia tipo c | e cambio      | <u>ل</u> ح |       |             |         |                        |            | <u> </u> |
|          |                      |          |                    |          |                 |                   | <u>1</u>    |                  |                 |               |            |       |             |         |                        |            |          |
|          | Tota                 | al Posti | ngs 🗌              |          | 0               | Amoun             |             | Eind             | QI              | <u>C</u> ance | el         |       |             |         | Eost                   | Close      | 1        |
|          |                      |          |                    |          |                 |                   |             |                  | · · · · · ·     |               |            | 1     |             |         | -                      |            | -        |
|          |                      | -        |                    |          |                 |                   |             |                  |                 | 10.2          |            |       |             |         |                        |            | Т        |
|          | •                    | Se       | lect All           | 1        |                 |                   | Po          | st               | Edit            | Folio         | Options    | Pay   | ment Settle | ement   | Close .                |            |          |
|          |                      |          |                    | 1        |                 |                   |             |                  |                 |               |            |       |             |         | Rett                   | var vvi    | 0.6      |

Paso 5. Una vez escogido el código, el monto del descuento se agrega en negativo. En el campo Suplement y Reference debo ingresar el motivo por el que se está haciendo el ajuste. Una vez completados estos campos, hacer click en "Post" y se verá reflejado el descuento en la cuenta del huésped.

|           | Exit         |          | Balance Status C | HECKE    | 178,500 A<br>D IN D | Arrival 1<br>vepart 1 | 3-12-20<br>7-12-20 | Compa<br>Gro | any<br>iup |      |      |         |      | Rate Co       | de CORP<br>ate 50 | CLP<br>0,000 Rm. | Prs<br>Type _KSQ | 1<br>A2 |
|-----------|--------------|----------|------------------|----------|---------------------|-----------------------|--------------------|--------------|------------|------|------|---------|------|---------------|-------------------|------------------|------------------|---------|
|           |              | <b>C</b> | (1) Escaida      | a Espino | iza,                |                       |                    |              |            |      |      |         |      | M             | 8294              | 17               | 8,500            | 1       |
|           | Billing      |          | X Date           | Code     | Descriptio          | n                     |                    |              | Amount     |      | S    | upplem  | ent  |               | Reference         | 8                | *                |         |
|           |              |          | 16-12            | 8000     | IVA TAX             |                       |                    |              |            | 28   | ,500 |         |      |               |                   |                  | <u> </u>         |         |
|           | Fast Posting | 63       | 15-12            | 1000     | Reem                |                       |                    |              |            | 50   | ,000 |         |      |               | [NA Room          | ]                |                  |         |
|           |              | - F      | 14-12            | 1000     | Room                |                       |                    |              |            | 50   | ,000 |         |      |               | [NA Room          | 1                |                  |         |
|           | Quick        |          | 13-12            | 1000     | Room                |                       |                    |              |            | 51   | ,000 |         |      |               | INA Room          |                  |                  |         |
|           | Check Ot     | 7910     | 0 - Transact     | ion Pos  | ting                |                       |                    |              |            |      |      |         |      |               |                   |                  |                  |         |
| 6         | Fiscal       | Code     | Descri           | ption    |                     |                       |                    | Amour        | nt         | Qty. | Win. | Arr.Coc | ie C | Check No. Sup | plement           | Reference        |                  | <b></b> |
| -         | Coobior      | 1052     | 🛨 Adj Ro         | om Mair  | 1                   |                       |                    |              | -25,000    | 1    | 1 🔻  | 01      | *    | exp           | licación aju      | explicación :    | ajuste           |         |
|           | Functiona    |          |                  |          |                     |                       |                    | _            |            |      |      |         | _    |               |                   |                  |                  |         |
|           | Cashier Sh   |          |                  |          |                     |                       |                    | _            |            |      | -    |         | _    |               |                   |                  |                  |         |
| Ξ <u></u> | Function:    | -        |                  |          |                     |                       |                    |              |            | -    | -    |         |      |               |                   |                  |                  |         |
| -         |              |          |                  |          |                     |                       |                    | -            |            | -    | -    |         |      |               |                   |                  |                  |         |
|           |              | -        |                  |          |                     |                       |                    | -            |            |      |      |         | -    |               |                   |                  |                  |         |
|           |              | -        |                  |          |                     |                       |                    |              |            | -    | -    |         | -    |               |                   | -                |                  |         |
|           |              | -        |                  |          |                     |                       |                    |              |            | -    | -    |         | -    |               |                   |                  |                  | _       |
|           |              |          |                  |          |                     |                       |                    |              |            | -    | -    | -       | -    |               |                   |                  |                  |         |
|           |              | -        |                  |          |                     |                       |                    |              |            |      |      |         |      |               |                   |                  |                  | -       |

Se generará un folio que se debe imprimir y adjuntar al formulario de ajustes en el anexo 2.